## Ακύρωση/Ανάκληση του ψηφιακού πιστοποιητικού

Εγχειρίδιο Χρήσης 9

Πανεπιστήμιο Ιωαννίνων Διεύθυνση Μηχανοργάνωσης & Δικτύων Ιούνιος 2023

Έκδοση 2.0

## Ακύρωση / Ανάκληση του ψηφιακού πιστοποιητικού

Στην περίπτωση που ο χρήστης δεν θυμάται τον προσωπικό κωδικό (password) που έχει ορίσει, χρειάζεται να γίνει ανάκληση / ακύρωση του ψηφιακού πιστοποιητικού.

Την ενέργεια αυτή μπορεί να την κάνει ο ίδιος όπως φαίνεται στην παρακάτω εικόνα μέσα από το προφίλ του στη HARICA.

 My Dashboard

 SS\_ esignature
 Token
 eseal
 SMME
 Remote
 Code Signing

 Valid Certificates
 Product
 Validity
 Information
 Information

 Remote
 esignature
 ov
 07/01/2025
 C=GRL=Ioannina,O=University of Io...
 #

 Revoke
 Evoke
 Revoke
 Revoke
 Revoke

Στη συνέχεια επιλέγει ένα λόγο και συμπληρώνει ένα σχόλιο για την ανάκληση όπως φαίνεται στην κάτωθι εικόνα.

| Signature     | Revoke                                                                                                    | a fa filmiù a                                                              |                                          |              |
|---------------|----------------------------------------------------------------------------------------------------|----------------------------------------------------------------------------|------------------------------------------|--------------|
| id Certificat | Are you SURE you want to revoke your certifi<br>service and you will have to repeat the applic<br>Revocation reason | cate? After the revocation you will<br>ation process and physical presence | not be able to use this<br>verification. |              |
| _             | Unspecified reason                                                                                                  | ~ 1                                                                        |                                          |              |
| ilianoota e   | Revocation Details                                                                                                  | 2                                                                          |                                          | ersity of Io |
|               |                                                                                                    |                                                                            |                                          |              |

Αφού επιλέξει ανάκληση/revoke όπως φαίνεται παρακάτω,

Έπειτα ενεργοποιείται το κουμπί της ανάκλησης το οποίο και επιλέγει.

| My Dashboard     |                                                                                                    |              |
|------------------|----------------------------------------------------------------------------------------------------|--------------|
| SSL eSignature   | Revoke                                                                                                    |              |
| Valid Certificat | Are you SURE you want to revoke your certificate? After the revocation you will not be able to use this service and you will have to repeat the application process and physical presence verification. |              |
| Product          | Revocation reason                                                                                                    |              |
|                  | Unspecified reason                                                                                                    | with a file  |
| Hemoto           | απώλεια password                                                                                                    | ersity of Io |
| eScal            | Close                                                                                                    |              |

Ο χρήστης, μετά από την ενέργεια της ανάκλησης, επιστρέφει στην αρχική οθόνη **Dashboard** και μπορεί να ξεκινήσει όλη τη διαδικασία απόκτησης ψηφιακού πιστοποιητικού με νέα αίτηση από την αρχή (ενεργοποιείται κουμπί στο δεξιό μέρος της οθόνης ώστε να αιτηθεί ξανά όπως φαίνεται παρακάτω).

|     | Dashboard              | Dashboard                          |                          |             |                |  |
|-----|------------------------|------------------------------------|--------------------------|-------------|----------------|--|
| Ú3  | eSign Εγγράφων         | SSL eSignature eSeal S/MIME Remote | 1                        |             |                |  |
| Πισ | τοποιητικά             | Ληγμένα/Ανακλημένα πιστοποιητικά   |                          |             |                |  |
| Ċ.  | Ηλεκτρονικές Υπογραφές | Προϊόν                             | Διάρκεια                 | Πληροφορίες | Ενέργειες      |  |
| ŝ   | Ηλεκτρονικές Σφραγίδες |                                    |                          |             |                |  |
| ₿   | Πιστοποιητικά Server   | Remote eSignature OV               | Ληγμένο / Έχει ανακληθεί | CN=         | Αιτηθείτε ξανά |  |
|     |                        |                                    |                          |             |                |  |
| Περ | οισσότερα              |                                    |                          |             |                |  |